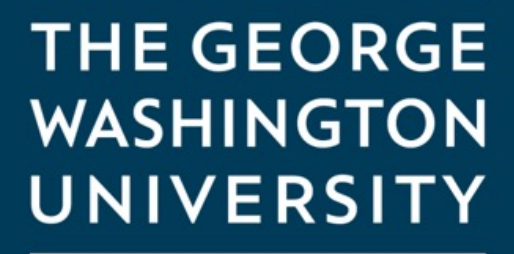

WASHINGTON, DC

## How to access Blackboard for online classes

THE GEORGE WASHINGTON UNIVERSITY

Blackboard is the Learning Management Software used for all your Online Engineering courses.

You will use Blackboard for everything you do with online course including:

- Accessing the syllabus
- Viewing course slides
- Uploading Homework
- Group Discussions
- Taking exams
- Accessing the live course via Zoom
- Viewing class recordings
- Using Honorlock

Courses in Blackboard will be opened to students 10 - 14 days before the scheduled start date of the class.

THE GEORGE WASHINGTON UNIVERSITY

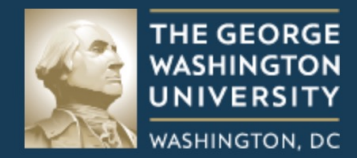

#### Blackboard

Log in using GW Single Sign-On

Forgot your GW password?

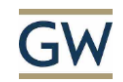

#### Sign in

Enter your UserID \*\*

Can't access your account?

Next

You access blackboard by going to <u>blackboard.gwu.edu</u>. This will work with virtually any browser including mobile browsers.

Click on "Log in using GW Single Sign-On"

On the next page you will be asked to Sign in using you User ID. This will be the letter G followed by 8 digits that was assigned to you. For Example: "G12345678."

Click on "Next"

THE GEORGE WASHINGTON UNIVERSITY

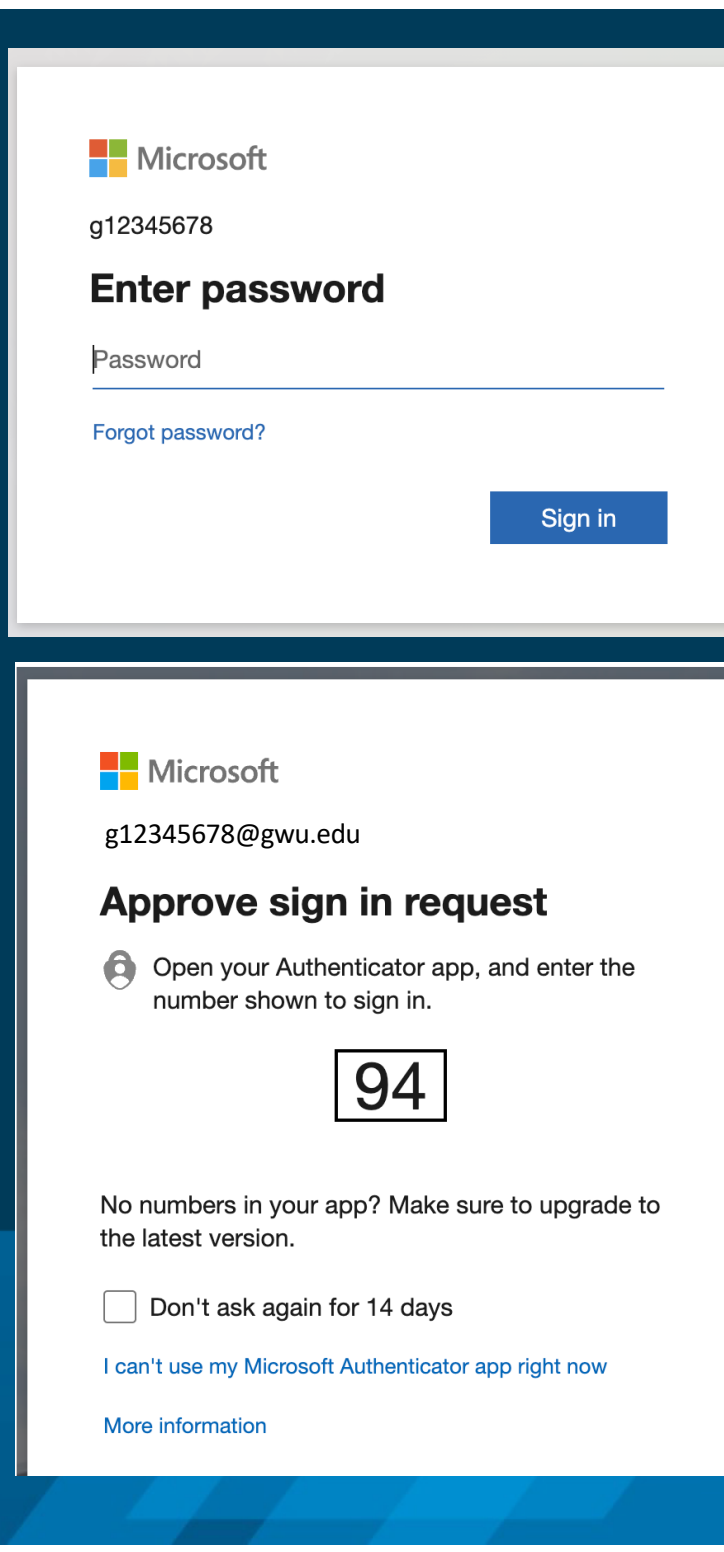

Enter the password that you created when you claimed your GW Identity and click on Sign In.

You will be required to sign in using 2 factor authentication.

If you are using the Microsoft Authenticator you will see a screen like the one on the left. Enter the number in the authenticator to sign in. (Note the number in the picture is an example only. Your number will be different.)

> THE GEORGE WASHINGTON UNIVERSITY

| WASHINGTON<br>UNIVERSITY<br>WASHINGTON, DC | Courses                                                                             |
|--------------------------------------------|-------------------------------------------------------------------------------------|
| institution Page                           | ← 2024 Spring Current Courses ▼                                                     |
| A Mark Griffith                            |                                                                                     |
| Activity Stream                            | ■   ■   Q   Search your courses   Filter   All Courses   ▼                          |
| Courses                                    | 2024 Spring                                                                         |
| 🛗 Calendar                                 | 98446_202401 202401_Analytical Methods for ML_SEAS_8510_D2A Original Course View    |
| Messages                                   | Open   Amir Etemadi   More info 🗸                                                   |
| Grades                                     | 98921_202401<br>202401_Analytical Methods for ML_SEAS_8510_DA2 Original Course View |
| Tools                                      | Open   Zac Dennis   More info 🗸                                                     |

You will be taken to a page that lists all the courses for which you are enrolled. (Courses will be available 10-14 days before the scheduled start date)

To access a course, click directly on the course name. (red arrow in example above)

THE GEORGE WASHINGTON UNIVERSITY

# Z02202\_Quant Mthds in fig Mgt\_EMSE\_4197\_DGN Zoom Meetings Announcements Syllabus Outline Discussions Tools Assignments My Grades Start RPNow Exams RPNow Help

When you enter the class you will see a list of available folders on the left hand side. Clicking on one of the folders will populate that folder in the window on the right.

This is where you will find all the important information for the class like the syllabus and the link to the online class using Zoom.

> THE GEORGE WASHINGTON UNIVERSITY

### Troubleshooting

If you are having trouble accessing Blackboard or don't see a class you are enrolled in, you can reach out to Mark Griffith for help at: (202) 422-2806 or by email at <u>seasonline@gwu.edu</u>

You can also reach the GW IT department for Blackboard support at (202) 994-4948

There are additional online resources at <u>https://instruction.gwu.edu/instructional-</u> technology-student-guides

7

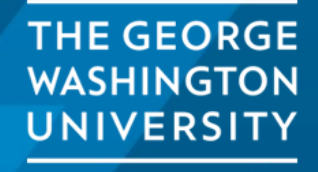